# ignite

## GTM Access:

1). Navigate to GTM account: <a href="https://tagmanager.google.com/">https://tagmanager.google.com/</a>

2). Locate the settings cog wheel icon

 The User Management Window now will pop up – next add in the Ignite Tag Manager Email

#### Add lgniteTagManager11@gmail.com

| × Sen | il, factore<br>d invitations                                                                                                  |           | Invite | 1 |
|-------|----------------------------------------------------------------------------------------------------|-----------|--------|---|
|       | Email addresses                                                                                                    |           |        |   |
|       | 🚊 ignitetagmanager@gmail.com 🛞                                                                                                |           |        |   |
|       | Account permissions                                                                                                    |           |        |   |
|       | Administrator<br>Can create new containers and modify user permissions for this account as well as its containers. Learn more |           |        |   |
|       | User<br>Can view basic account information. Learn more                                                                        |           |        |   |
|       | Container permissions                                                                                                    | Set all   |        |   |
|       | townequavelgrate.com GTM-WHMDURK                                                                                              | Publish > |        |   |

#### 4). Set Container Permissions

| ×  | Set all container permissions                                                                            |               | Done       |
|----|----------------------------------------------------------------------------------------------------|---------------|------------|
|    |                                                                                                    | Inherited (3) | Direct (1) |
| •  | Publish                                                                                                  |               |            |
| Γ. | Can publish container versions. Learn more                                                               |               | -          |
| 3  | Approve                                                                                                  |               | -          |
| L  | Can create container versions. Learn more                                                                |               |            |
| ۵  | Edit                                                                                                    |               |            |
| Γ  | Can create workspaces and edit tags, triggers, and variables. Cannot modify user permissions. Learn more |               |            |
| 5  | Read                                                                                                    |               | -          |
|    | Can view tags, triggers, and variables. Learn more                                                       |               | 100        |

### 5). Send Invite

## Google Analytics access:

Grant ignitetagmanager11@gmail.com ADMIN access to Google Analytics.

# ignite

- 1.) Sign in to Google Analytics
- 2.) Click Admin
- 3.) Click User Management
- 4.) In the Account Users List, click +, then click Add new users
- 5.) Enter the email address for the user's email account as such: ignitetagmanager11@gmail.com
- 6.) Select Notify new users by email to send a message to the user
- 7.) Select the ADMIN permission
- 8.) Click Add